Online simulations via nanoHUB: Density functional theory calculation on Gallium Arsenide with SeqQuest

In this tutorial:

- Setup a DFT calculation on GaAs
- Extract the total energy and stress tensor

Nicolas Onofrio nonofrio@purdue.edu School of Materials Engineering Purdue University West Lafayette, Indiana USA

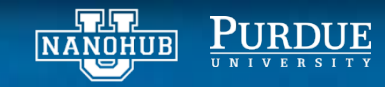

# STEP 1: launch the nanoMATERIALS tool

### From your My HUB page launch nanoMATERIALS

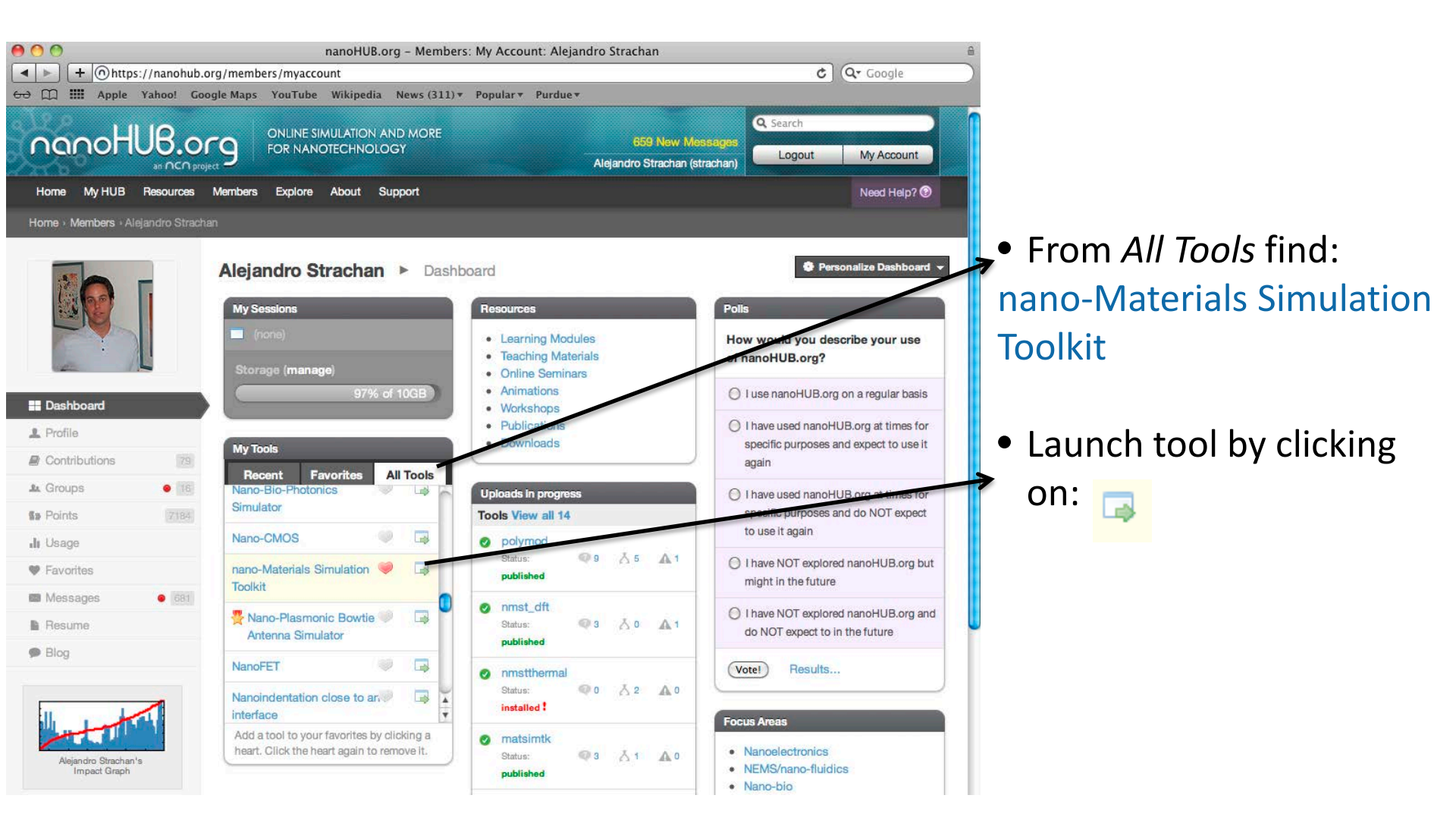

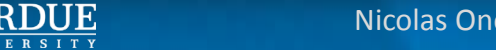

# STEP 2: setup the atomistic simulation cell

| <ul> <li>Start with an Si diamor</li> <li>2-atom cubic fcc co</li> </ul> | nd unit cell<br>ell:                 | From the <i>Input Model</i> tab of the tool                                            |                                                                                                    |
|--------------------------------------------------------------------------|--------------------------------------|----------------------------------------------------------------------------------------|----------------------------------------------------------------------------------------------------|
|                                                                          | nanoMATERIALS S                      | SeqQuest DF (                                                                          | Image: which we determine the second second sec |
| Fractional atomic<br>Positions<br>Ga (0,0,0)<br>As (0.25, 0.25, 0.25)    | Olipput -> (2) Sime                  |                                                                                        | About this tool<br>Questions?                                                                                                    |
|                                                                          | Create the medial                    | try   Energy Expression   Calculation Specification   Advanced Options                 | )                                                                                                    |
|                                                                          | Premade atomistic s                  | tructure: Si diamond                                                                   | <u> </u>                                                                                                    |
|                                                                          | Atomic Coordinates:<br>Title of Run: | Fractional<br>Silicon diamond structure                                                | <b>_</b>                                                                                                    |
| XXX                                                                      | Atomic Structure:                    | 2<br>Premade sample of bulk Gallium Arsenide<br>Ga 0.00 0.00 0.00<br>As 0.25 0.25 0.25 |                                                                                                    |
|                                                                          | Cell Vectors (A):                    | 0.0000 2.825 2.825<br>2.825 0.0000 2.825<br>2.825 2.825 0.0000<br>2.825 2.825 0.0000   |                                                                                                    |
|                                                                          | Periodicity: Bulk                    |                                                                                        |                                                                                                    |
|                                                                          | s (0.25,0.2<br>Ga (0,0,0)            | 5,0.25)                                                                                |                                                                                                    |

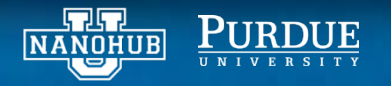

# STEP 2: setup the atomistic simulation cell

From the *Input Model* tab of the tool Start with an Si diamond unit cell • 2-atom cubic fcc cell: nanoMATERIALS SeqQuest DF 🗶 Terminate Keep for later About this tool Nunput 🔸 🕗 Simulate Ouestions? Cell vectors: Energy Expression Input Geometry Calculation Specification Advanced Options  $a=a_0(0,0.5,0.5)$  $b=a_0(0.5,0,0.5)$ Premade atomistic structure: Si diamond c=a<sub>0</sub>(0.5,0.5,0) Atomic Coordinates: Fractional With  $a_0 = 0.565$  nm Title of Run: Silicon diamond structure Atomic Structure: Premade sample of bulk Gallium Arsenide 0.00 0.00 0.00 Ga 0.25 As: 0.25 0.25 0.0000 2.825 2.825 Cell Vectors (A): 2.825 0.0000 2.825 2.825 2.825 0.0000 Periodicity: Bulk

> Simulation cell will be infinitively periodic with no free surfaces

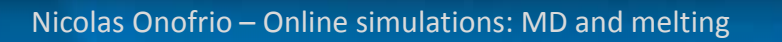

•

•

### STEP 3: setup the run parameters

#### From the Energy Expression tab of the tool

- Choice of the exchange and correlation functional:
  - LDA
  - <u>GGA</u>
  - SP...
- All the numerical parameters can be left to their default values

| nanoMATERIALS SeqQuest DF1                                         | X Terminate | Image: which we determine the second second sec |
|--------------------------------------------------------------------|-------------|----------------------------------------------------------------------------------------------------|
| OInput → O Simulate                                                |             | Questions?                                                                                                    |
| Input Geometry Energy Expression Calculation Specification Advance | ed Options  | )                                                                                                    |
| Exchange and Correlation functional: GGA                           |             | •                                                                                                    |
| Reciprocal-space grid                                              |             |                                                                                                    |
| Specify Kpoint Option: Kpoint Spacing                              |             | •                                                                                                    |
| Kgrid Spacing: 5A                                                  |             |                                                                                                    |
| Is the unit cell hexagonal?: 🔲 no                                  |             |                                                                                                    |
| Real-space Grid Divisions                                          |             |                                                                                                    |
| Specify Real-space Grid Option: Real-space grid spacing            |             | •                                                                                                    |
| Grid Spacing: 0.16A                                                |             |                                                                                                    |
|                                                                    |             |                                                                                                    |
| SCF Convergence Criterion (Ry): 0.000500                           |             |                                                                                                    |
| Density of States Gaussian Broadening (eV): 0.2500                 |             |                                                                                                    |
| Spin Polarization: 0                                               |             |                                                                                                    |
| Charge State Calculations: No                                      |             | ×                                                                                                    |

### From the Calculation specification tab of the tool

| nanoMATERIALS SeqQuest DFT                                 | X Terminate      | I Keep for later |
|------------------------------------------------------------|------------------|------------------|
| 1) Input 🔸 🕝 Simulate                                      |                  | Questions?       |
| Input Geometry Energy Expression Calculation Specification | Advanced Options |                  |
| Calculate Force?: Yes                                      |                  |                  |
| Relax atomic structure?: No                                |                  | •                |
| Apply strain to structure?: No                             |                  | •                |
| Bulk Trap Calculations Calculations: No                    |                  | •                |

• No need to relax the structure

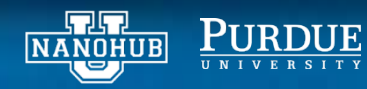

### STEP 4: explore the results interactively

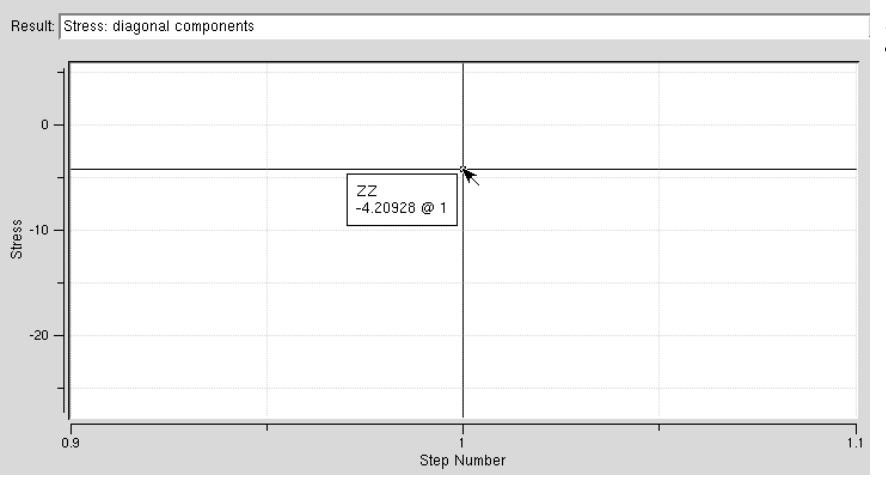

Stress: diagonal component

#### Density of states

#### Data

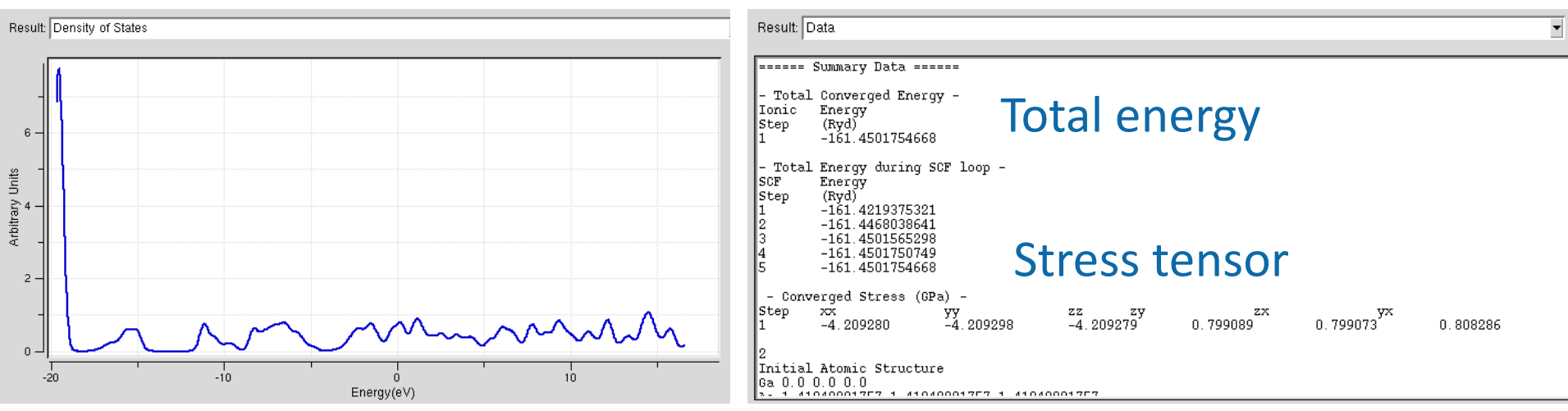

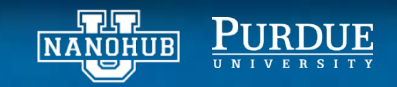